## Honeywell 製品 OCR テンプレート設定手順 EZConfig V.4 使用時

①ソフトウェアを起動し、下記どちらかのメニューを選択します。

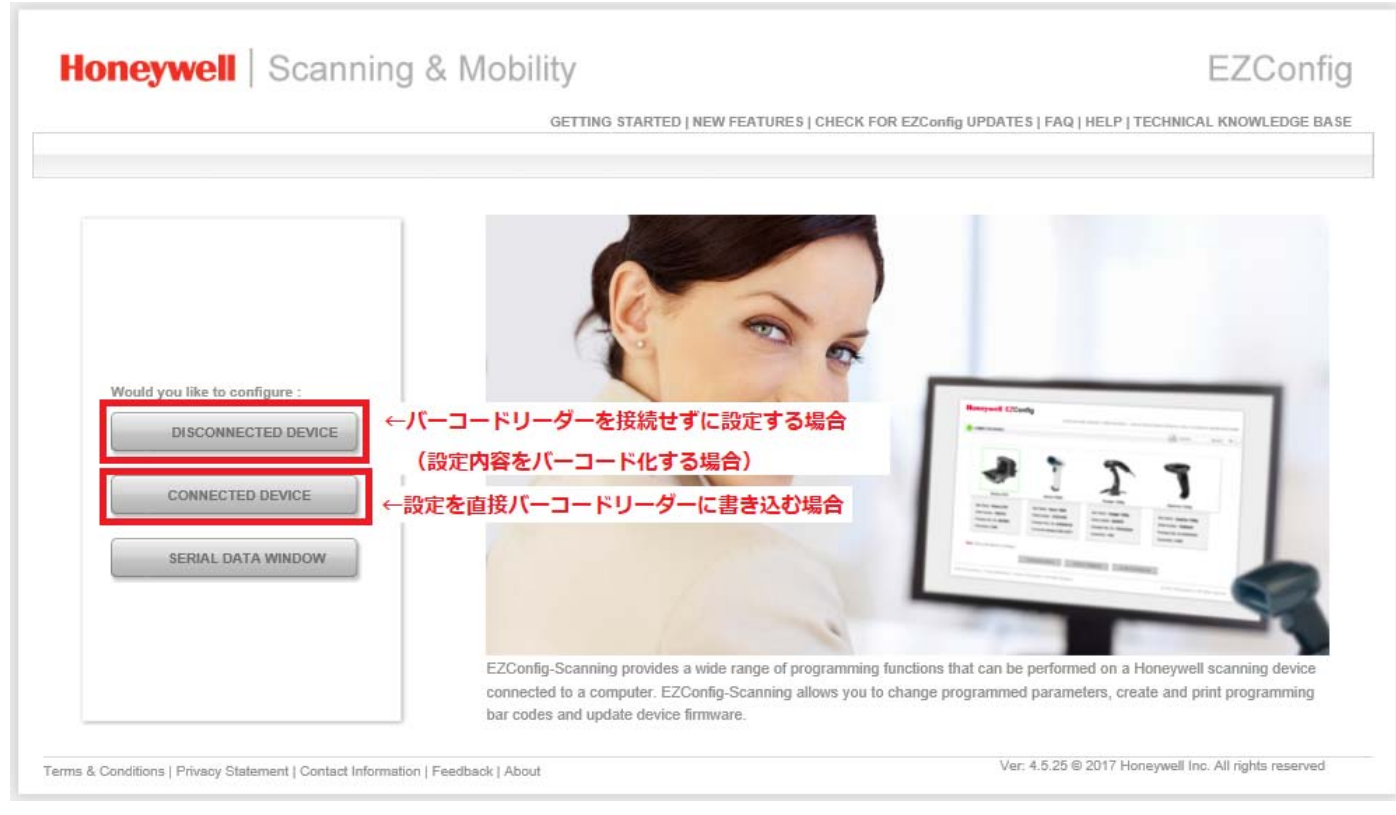

## ②製品を選択し、「CONFIGURE DEVICE」を選択します。

|                                                                                                    | GETTING STARTED   NEW FEATURES   CHECK | FOR EZCONFIG UPDATES   FAQ   HELP   TECHNICAL KNOWLEDGE BA |
|----------------------------------------------------------------------------------------------------|----------------------------------------|------------------------------------------------------------|
| CONNECTED DEVICE                                                                                                    |                                        |                                                            |
| Home  Connected Device                                                                                                  |                                        |                                                            |
| 💋 Refresh                                                                                                    |                                        |                                                            |
| Xenon 1900 Area-Imaging<br>Scanner                                                                                      |                                        |                                                            |
| Model: 1900<br>Serial No: 14045B0CA5<br>Firmware No: B1000962BAA<br>Connection: USB SERIAL<br>Show License/Plug-in Info |                                        |                                                            |
| Note: Click on the device to connect / disconne                                                                         | t<br>IGURE DEVICE UPDATE FIRMWARE      | SCAN DATA WINDOW                                           |

③「SYMBOLOGIES」→「OCR」を選択し、必要項目に設定内容を入力します。

| Honeywell   Sca                                                                        | nning & Mobility EZConfig                                                                                                    |  |  |  |
|----------------------------------------------------------------------------------------|----------------------------------------------------------------------------------------------------|--|--|--|
| CONNECTED DEVICE                                                                       | GETTING STARTED   NEW FEATURES   CHECK FOR EZConfig UPDATES   FAQ   HELP   TECHNICAL KNOWLEDGE BASE SEARCH Search                                                                                                    |  |  |  |
| A Home ► Connected Device ► 2.Symbologies ► OCR                                        |                                                                                                    |  |  |  |
| DEVICE DETAILS                                                                         | Xenon 1900 Area-Imaging Scanner                                                                                                    |  |  |  |
| Scanner Device  Serial No:<br>1404580CA5<br>Firmware No:<br>BI000962BAA                | 1.SETTINGS       2.SYMBOLOGIES       3.DATA FORMATTING       4.IMAGING       5.SCAN DATA WINDOW       6.COMPARE         Linear       Stacked Linears       2D       Postal       0 CR       1       0 CR       2         OCR Template       V       V       V       V       V       V |  |  |  |
| 1900<br>Configuration History                                                          | Template Selection     User Template Only     V     Default: 1       OCR     OCR Off     V     Default: 0                                                                                                    |  |  |  |
| Note: Click on the undo arrow (*) to undo the change to a parameter.                   | OCR Template "1377777770"                                                                                                    |  |  |  |
| Bar Code Generation       Settings       Changed Setting:       Media Format   Display | Default<br>③設定内容を入力                                                                                                    |  |  |  |
| Bar Code Type 1D V                                                                     | ④<br>← 設定をバーコード化する場合                                                                                                    |  |  |  |
| OPEN CONFIG                                                                            |                                                                                                    |  |  |  |
| SAVE TO DEVICE                                                                         | <ul> <li>④</li> <li>← 設定をパーコードリーダーに</li> <li>直接書き込む場合</li> </ul>                                                                                                    |  |  |  |
| Terms & Conditions   Privacy Statement   Cont                                          | act Information   Feedback   About Ver: 4.5.25 © 2017 Honeywell Inc. All rights reserved                                                                                                    |  |  |  |

※ 設定内容の入力方法について

[Template Selection]

自分で決めたテンプレートのみを使用する場合は、そのまま【User Template Only】を選択します。 ※書籍の ISBN やパスポート等、規格で決められたフォントを読む場合は、既存のテンプレートを選択

【OCR】はOCRフォントの印刷色を選択します。

白い紙に黒い字で印刷されている場合は【OCR On - NormalVideo】を選択します。 文字色反転(黒い紙に白い字)の場合は、【OCR On - ReverseVideo】を選択します。

【OCR Template】 に読みたいフォントのテンプレートを入力します。 (例:OCR-Bフォント) 123ABC を設定する場合 テンプレート:125556660 1 … 開始 2 … OCR-B 555 … 数字 × 3文字

666 … アルファベット大文字 × 3文字

0 … 終了

| テンプレート値 | 意味                            | 引数                                                         |
|---------|-------------------------------|------------------------------------------------------------|
| 0       | テンプレート終了                      | -                                                          |
| 1       | 新規テンプレート                      | 1 = OCR-A 4 = MICR<br>2 = OCR-B 5 = SEMI<br>3 = OCR-A/B 両方 |
| 2       | 新規行開始                         | -                                                          |
| 3       | グループ定義開始                      | ID 001~255                                                 |
| 4       | グループ定義終了                      | -                                                          |
| 5       | 数字ワイルドカード(0~9)                | -                                                          |
| 6       | アルファベット大文字ワイルドカード(ム~Z)        | -                                                          |
| 7       | アルファベット大文字+数字ワイルドカード(0~9,ム~Z) | -                                                          |
| 8       | ワイルドカード(スペースを含む全使用可能キャラクタ)    | -                                                          |
| A       | 定義済みグループ                      | ID 001~255                                                 |
| В       | インライン・グループ開始                  | -                                                          |
| С       | インライン・グループ終了                  | -                                                          |
| D       | ቻェックサム                        | <b>ኃ፤1ኑ, ያ17°,</b> MOD                                     |
| E       | 指定キャラクタ繰り返し                   | 01~50                                                      |
| F       | 可変キャラクタ繰り返し                   | 01~50<br>第一引数 始値, 第2引数 終値                                  |
| Х       | ASCII 16 進数値                  | -                                                          |